## Руководство по регистрации пользователя на цифровой платформе ЦОПП

2.1 Пройдите процедуру регистрации (она займет несколько минут), нажав на **РЕГИСТРАЦИЯ** 

Х

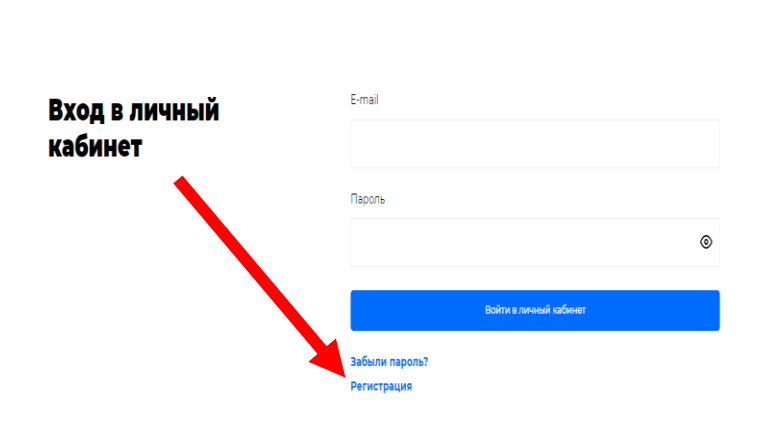

Вы попадаете на страницу Регистрация:

| Регистрация | Фамилия                    | Имя                | Отчество        |   |  |
|-------------|----------------------------|--------------------|-----------------|---|--|
|             | Школьник<br>Номер телефона |                    |                 | ~ |  |
|             | E-mail                     | Да                 | ата рождения    |   |  |
|             | Пароль                     | ی<br>۱۱<br>ا       | овторите пароль | • |  |
|             |                            | Зарегистрироваться |                 |   |  |

Для продолжения регистрации необходимо заполнить все поля. Выбрать роль, под которой вы будете находится на цифровой платформе.

После заполнения нажмите ЗАРЕГИСТРИРОВАТЬСЯ

## Важно!

Записать на листочке\запомнить логин и пароль для повторного входа на платформу с целью записи на программу обучения.